## Kiho\_Town\_Free\_Wi-Fi次序(郵件認證方式)

| ①把Wi-Fi換成ON,<br>從網路一覽選擇畫面<br>"Kiho_Town_Free_Wi-Fi"<br>輕觸                                                                                                    | ②自動地為③畫面變遷。<br>如果畫面不變遷的情況,絲錐瀏覽程<br>式做。                                                                                                    | ③"連接在到網際網路"輕觸                                                                                             | ④"在郵件地址登記"輕觸                                                                                                    | ⑤郵件地址, 國籍, 性別, 年代, 寫<br>目的, 檢查同意                                                                                                    |
|----------------------------------------------------------------------------------------------------|----------------------------------------------------------------------------------------------------|----------------------------------------------------------------------------------------------------|----------------------------------------------------------------------------------------------------|----------------------------------------------------------------------------------------------------|
| びI-Fi                                                                                                    | <ul> <li>Normalization</li> <li>Normalization</li> <li>Normalizatio</li></ul> | <text></text>                                                                                             | DOSPOT (免費網際網路)         P.R.         通知 一名電視の次期用本服務上期時不需要注册)         同一会環境内次期用本服務上期時不需要注册)         中国市政部の大部本の意味の目的TT MEDIA SUPPLY株式會社的ない。         中国市政部の大部本の意味の目前では「中国市政部の大部本の主要の主要の主要の主要には、         中国市政部の大部本の主要の主要の主要には、         中国市政部の大部本の主要の主要の主要の主要の主要の主要の主要の主要の主要の主要の主要の主要の主要の | Anterior and a constant and anterior and a constant and a constant and a const |
| ⑥⑤登記的郵件地址的臨時登記完成<br>成<br>※請從臨時登記10分以內實施本<br>登錄                                                                                                    | ⑦臨時點擊本登錄郵件被在登記<br>的郵件地址接收的下列URL                                                                                                    | ⑧對網際網路的連接完成了                                                                                              | ⑨為紀寶町的HP連接                                                                                                    |                                                                                                    |
| 它的名字的表示的表示。 它的名字的表示。 它的名字的表示。 它的名字的表示。 你是一个的名字的表示。 你是一个的名词句子。 你是一个的名词句子。 你是一个的句子。 你是一个的表示。 你是一个的名词句子。 你是一个的名词句子。 你是一个的名词句子。 你是一个的表示。 你是一个的表示。 你是一个的表示。 你是一个句子。 你是一个句子。 你是一个句子。 你是一个的表示。 你是一个的表示。 你是一个的表示。 你是一个的表示。 你是一个的表示。 你是一个句子。 你是一个的表示。 你是一个句子。 你是一个句子。 你是一个句子。 你是一个的表示。 你是一个句子。 你是一 | 免費連接網際網路-註冊認證電子郵件           今日 12:39           ●免費連接網際網路 關於使用註冊●           感謝您的註冊。           您目前處於已完成臨時註冊的狀態。           如需完成註冊,請點電以下URL。           https://www.wifi-cloud.jp/auth_poplar.tw/?           snd_type=maactivate&auth_code=a2a0623002boc           cbg:b252G3f52&ks=1552880351           ※ 小自臨時註冊起10分鐘內有效。之後URL將無                                                                                                    | <b>Солосса и Караларии</b><br><b>Солосса и the Internet</b> .<br>2014/2014/2014/2014/2014/2014/2014/2014/ | たっていいいいいいいいいいいいいいいいいいいいいいいいいいいいいいいいいいいい                                                                                                    |                                                                                                    |

## Kiho\_Town\_Free\_Wi-Fi次序(SNS認證方式)

| ①把Wi-Fi換成ON,<br>從網路一覽選擇畫面<br>"Kiho_Town_Free_Wi-Fi"<br>輕觸                                                                                                    | ②自動地為③畫面變遷。<br>如果畫面不變遷的情況,絲錐瀏覽程<br>式做。 | ③"連接在到網際網路"輕觸                                                                                                    | ④"登記在SNS帳號"輕觸<br>※在Twitter I D的情況下                                                                                                    | ⑤"同意在利用規章"檢查, "確認, "<br>輕觸                                                                                                    |
|----------------------------------------------------------------------------------------------------|----------------------------------------|----------------------------------------------------------------------------------------------------|----------------------------------------------------------------------------------------------------|----------------------------------------------------------------------------------------------------|
| SZ         Wi-Fi         インクレークを選択           「Cho_Town_Free_WI-FI         ・         ・           「Cho_Town_Free_WI-FI         ・         ・           ・         ・         ・         ・           ・         ・         ・         ・           ・         ・         ・         ・         ・           ・         ・         ・         ・         ・         ・           ・         ・         ・         ・         ・         ・         ・         ・         ・         ・         ・         ・         ・         ・         ・         ・         ・         ・         ・         ・         ・         ・         ・         ・         ・         ・         ・         ・         ・         ・         ・         ・         ・         ・         ・         ・         ・         ・         ・         ・         ・         ・         ・         ・         ・         ・         ・         ・         ・         ・         ・         ・         ・         ・         ・         ・         ・         ・         ・         ・         ・         ・         ・         ・         ・         ・         ・         ・         ・ |                                        | <text></text>                                                                                                    | <section-header><section-header><section-header><text><text><text><text><text><text></text></text></text></text></text></text></section-header></section-header></section-header> | <image/> <section-header><section-header><section-header><section-header><section-header></section-header></section-header></section-header></section-header></section-header> |
| ④"登記在SNS帳號"輕觸<br>※在Twitter I D的情況下                                                                                                    | ⑤"同意在利用規章"檢查,"確認,                      |                                                                                                    | ふち幻奔町めいり法位                                                                                                    |                                                                                                    |
|                                                                                                    | "輕觸                                    | ⑨對網際網路的連接元成了                                                                                                    | ◎局花頁可的日P连按                                                                                                    |                                                                                                    |
| 要授權 wifi_cloud_st 使用你的帳戶<br>嗎?                                                                                                    | "輕觸<br>要授權 wifi_cloud_st 使用你的帳戶<br>嗎?  | ⑨ 對網際網路的連接完成了                                                                                                    |                                                                                                    |                                                                                                    |
| 要授權 wifi_cloud_st 使用你的帳戶<br>嗎?<br>Wifi_cloud_st<br>www.wfi-cloud_jp<br>使用者名稱或電子郵件<br>密碼<br>記住我 - 忘記了密碼?                                                                                                    | ■輕觸<br>要授權 wifi_cloud_st 使用你的帳戶<br>嗎?  | <ul> <li>② YAAA IIG:HAI BA DJ 建投完成 J</li> <li>③ YAAA IIG:HAI BA DJ 建投完成 J</li> <li>● Connected to the Internet.</li> <li>● Connected to the Internet.</li> <li>● Connected to th</li></ul> |                                                                                                    |                                                                                                    |